WINDOWS 11 BEÁLLÍTÁSA AZ ISKOLAI LENOVÓ GÉPEKEN.

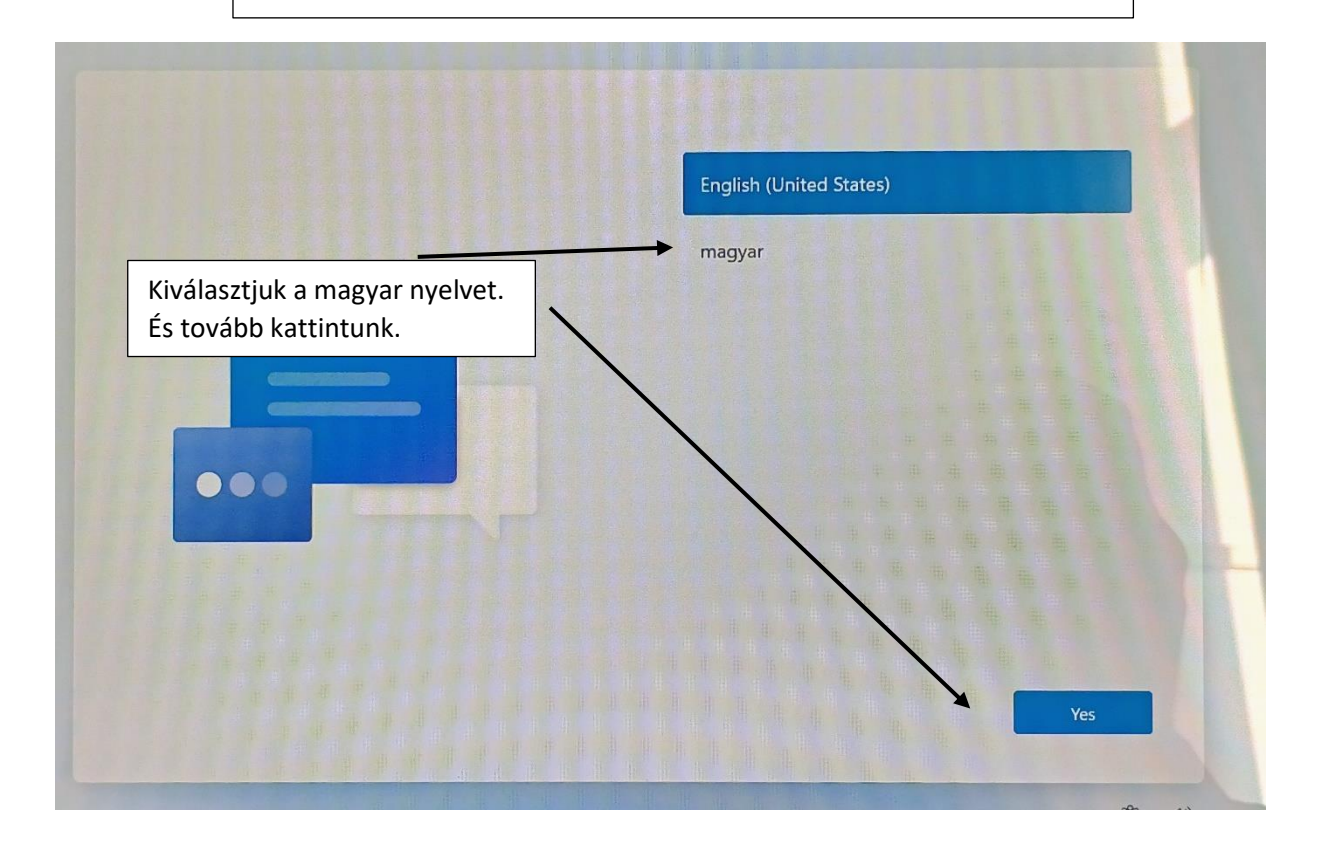

|           |             | Magyarország                  |      |
|-----------|-------------|-------------------------------|------|
|           |             | Afganisztán                   |      |
|           |             | Åland-szigetek                |      |
|           |             | Albánia                       |      |
|           |             | Algéria                       |      |
|           |             | Amerikai Szamoa               |      |
| Az igenre | kattintunk. | Δmerikai Virgin-szigetek<br>Ç | Igen |

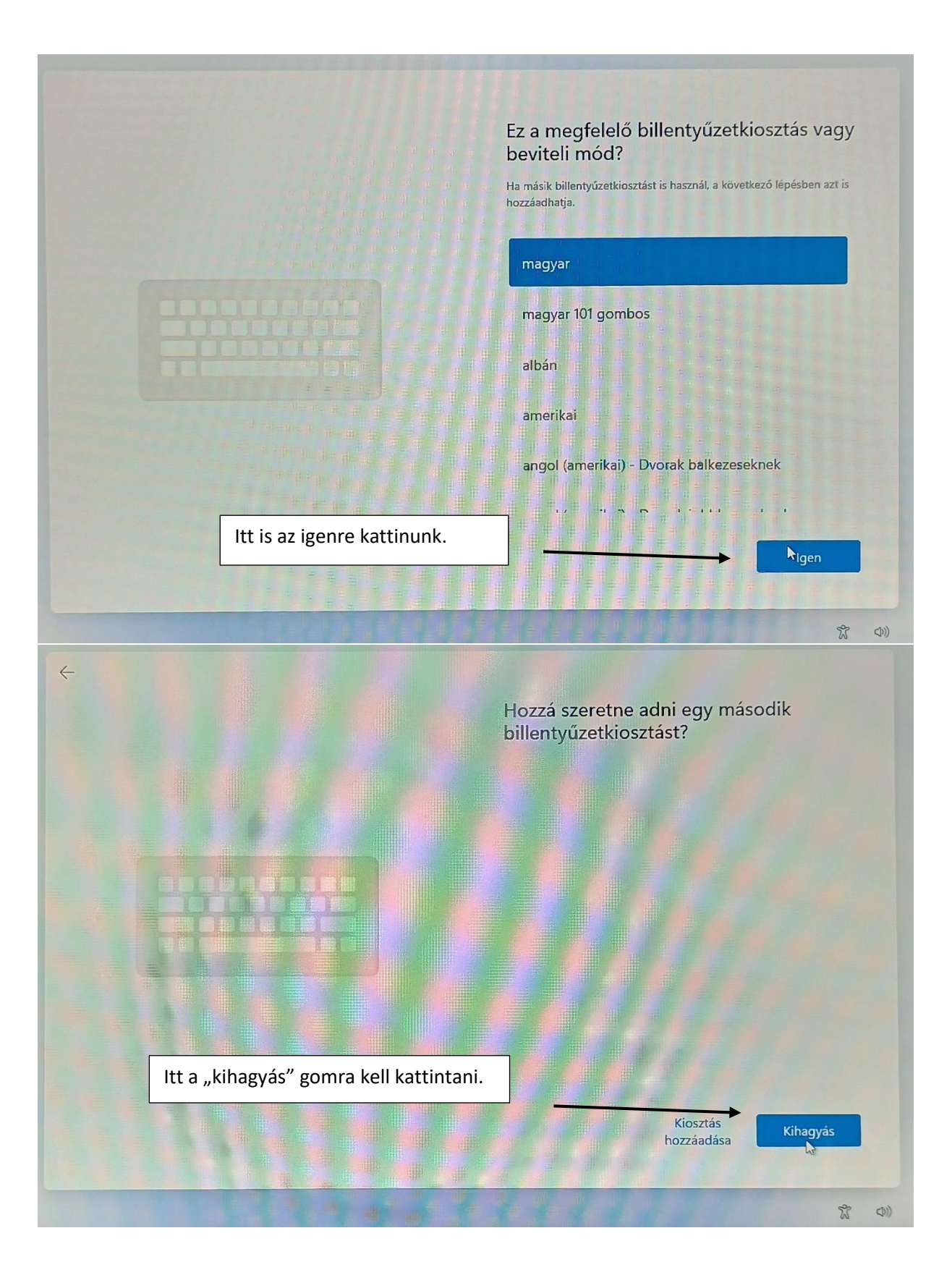

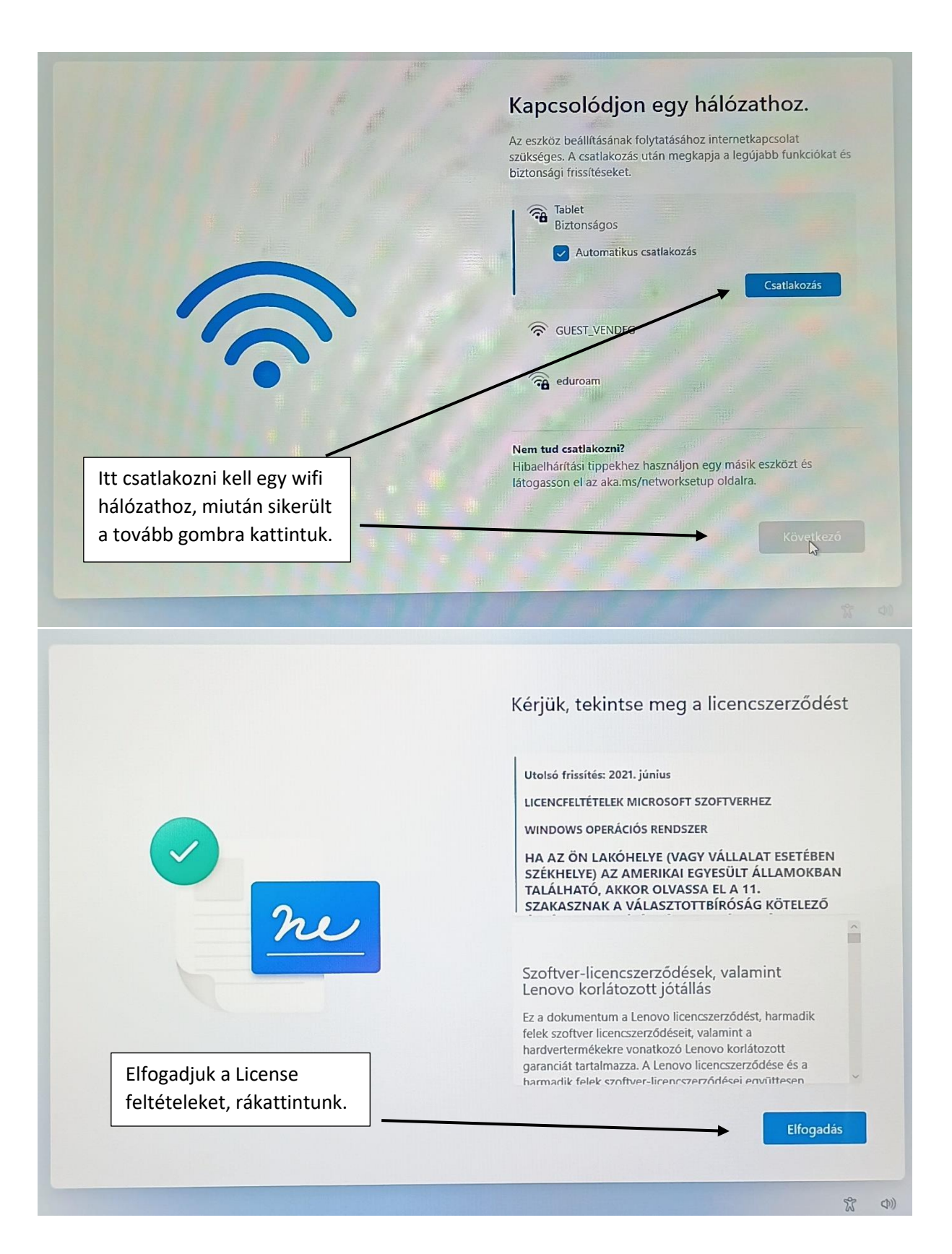

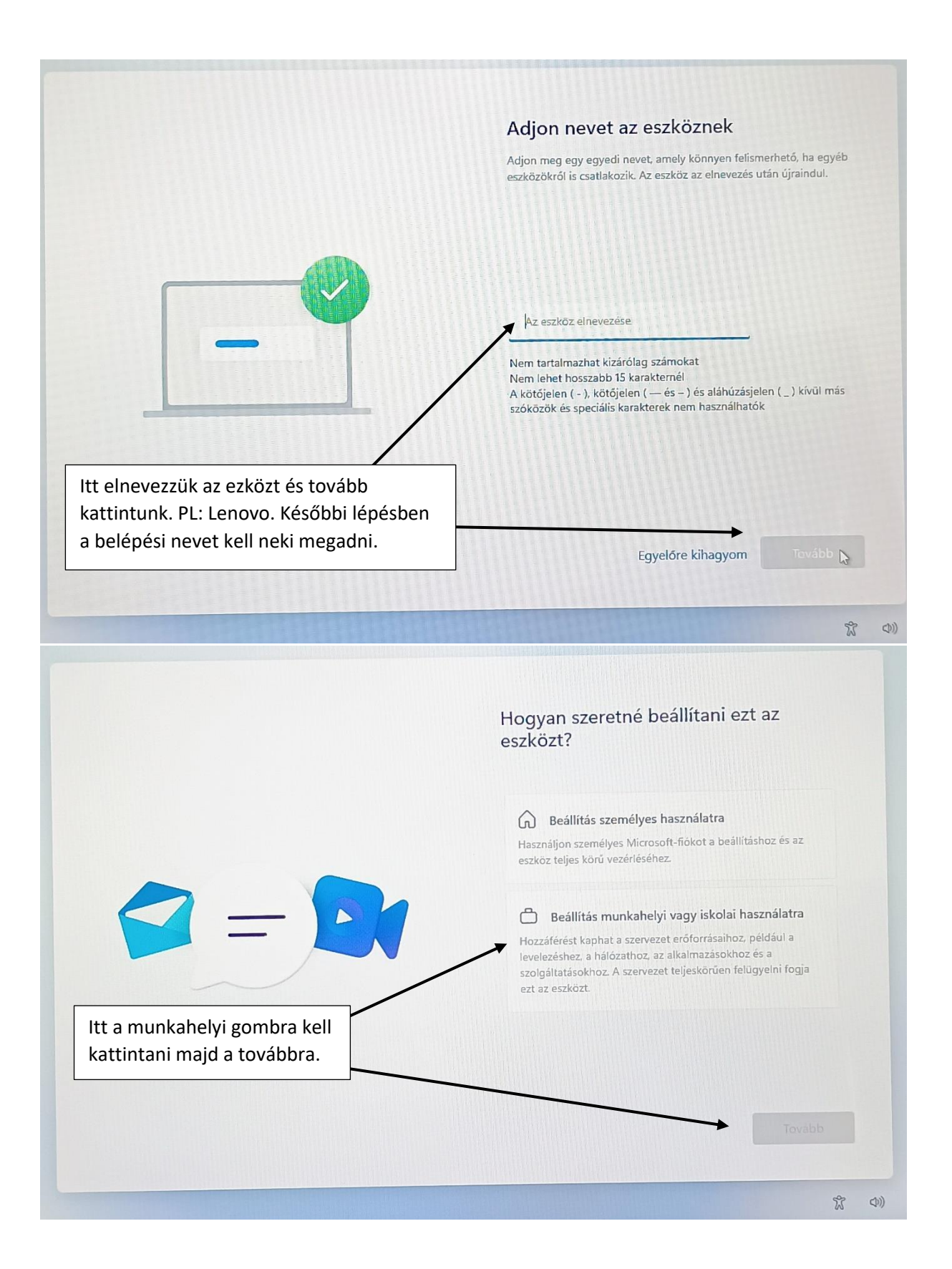

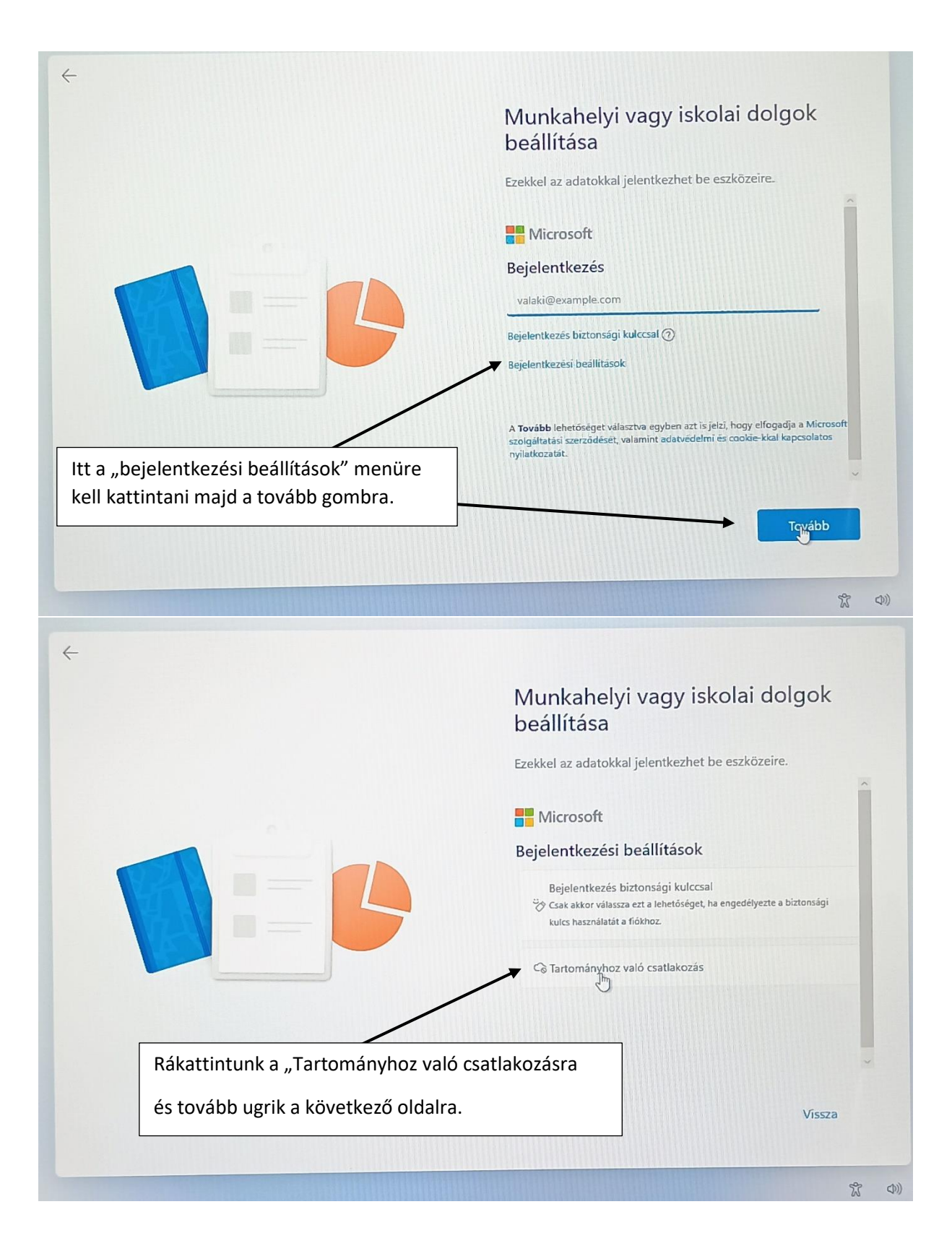

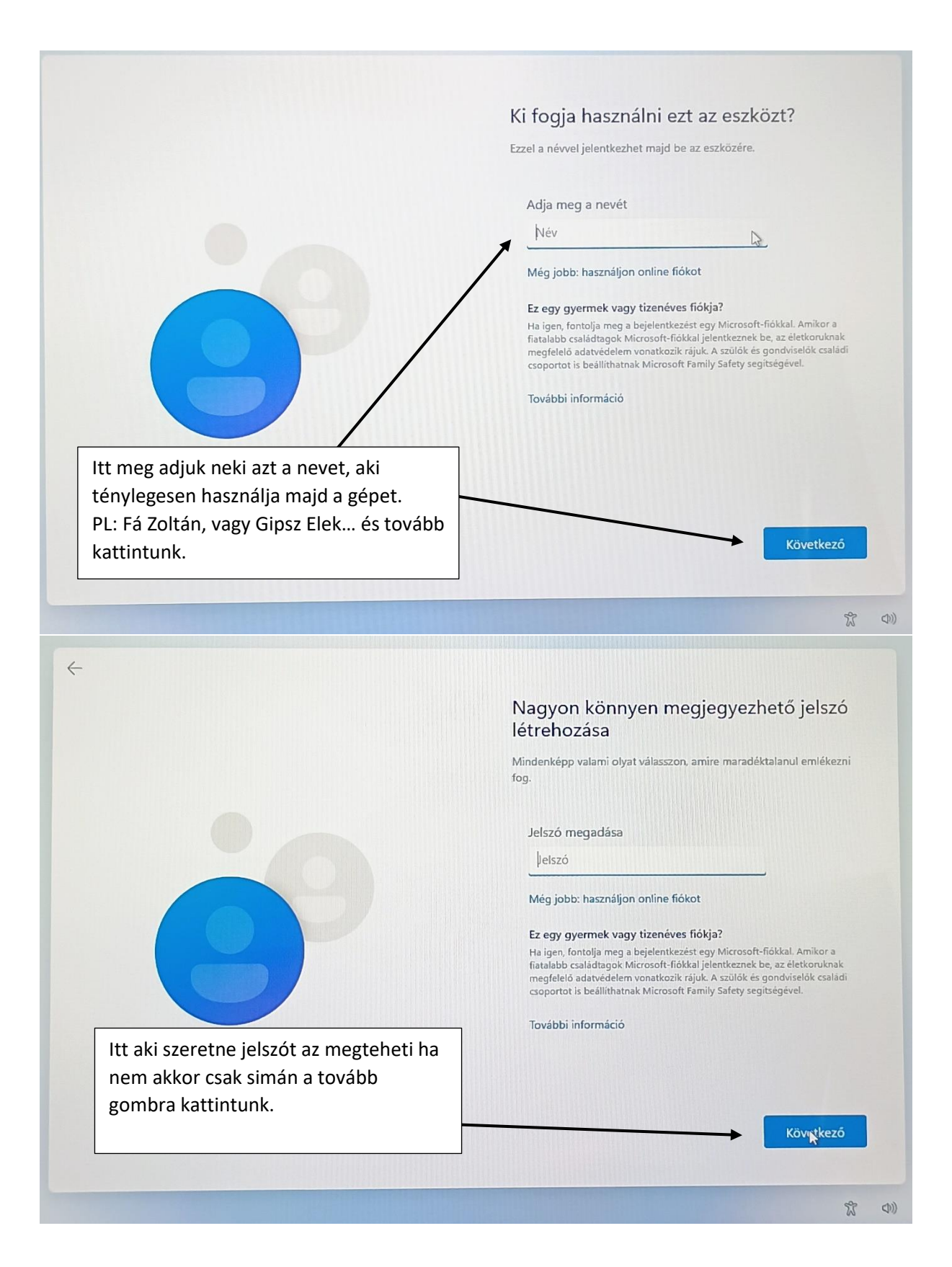

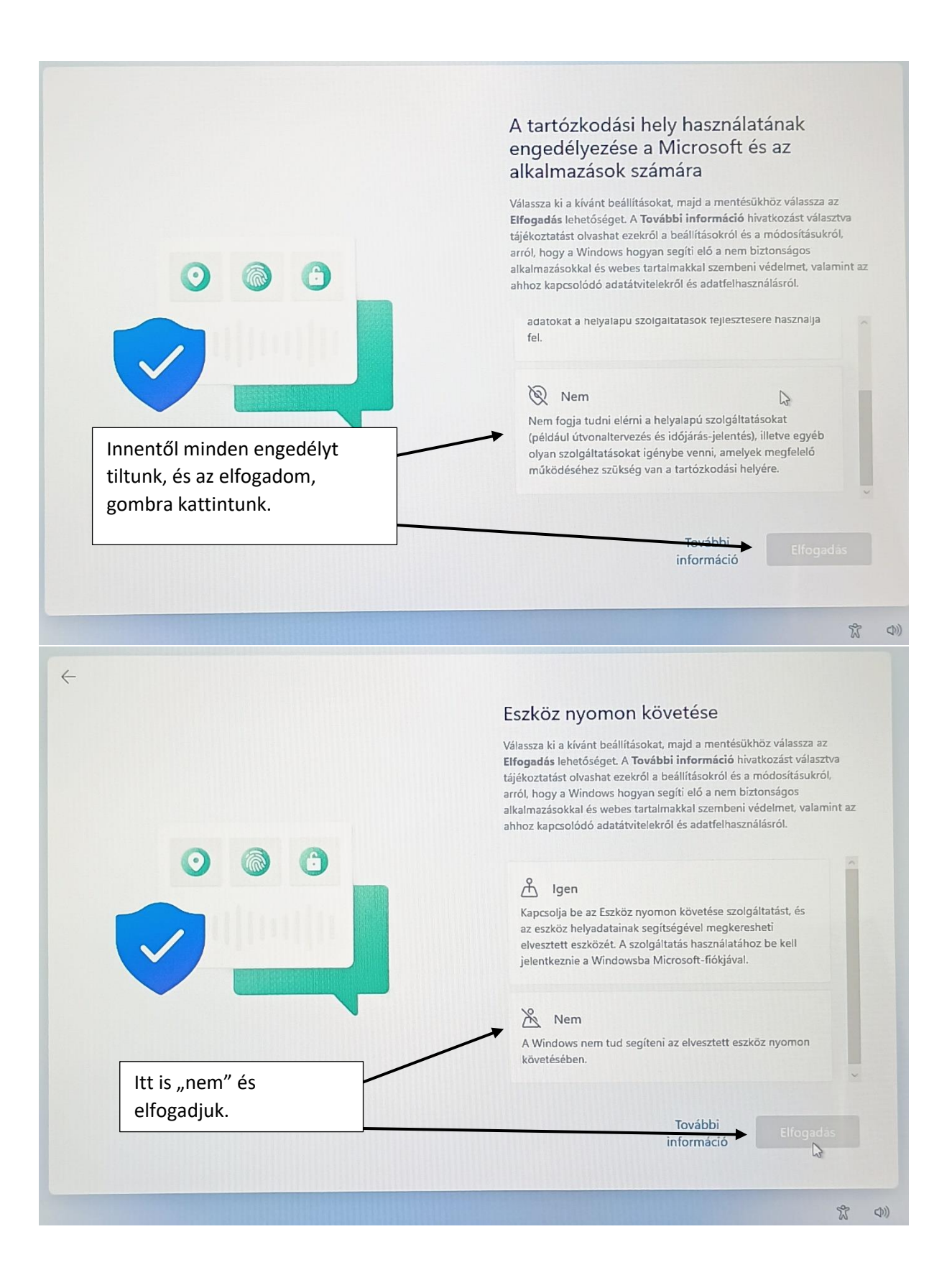

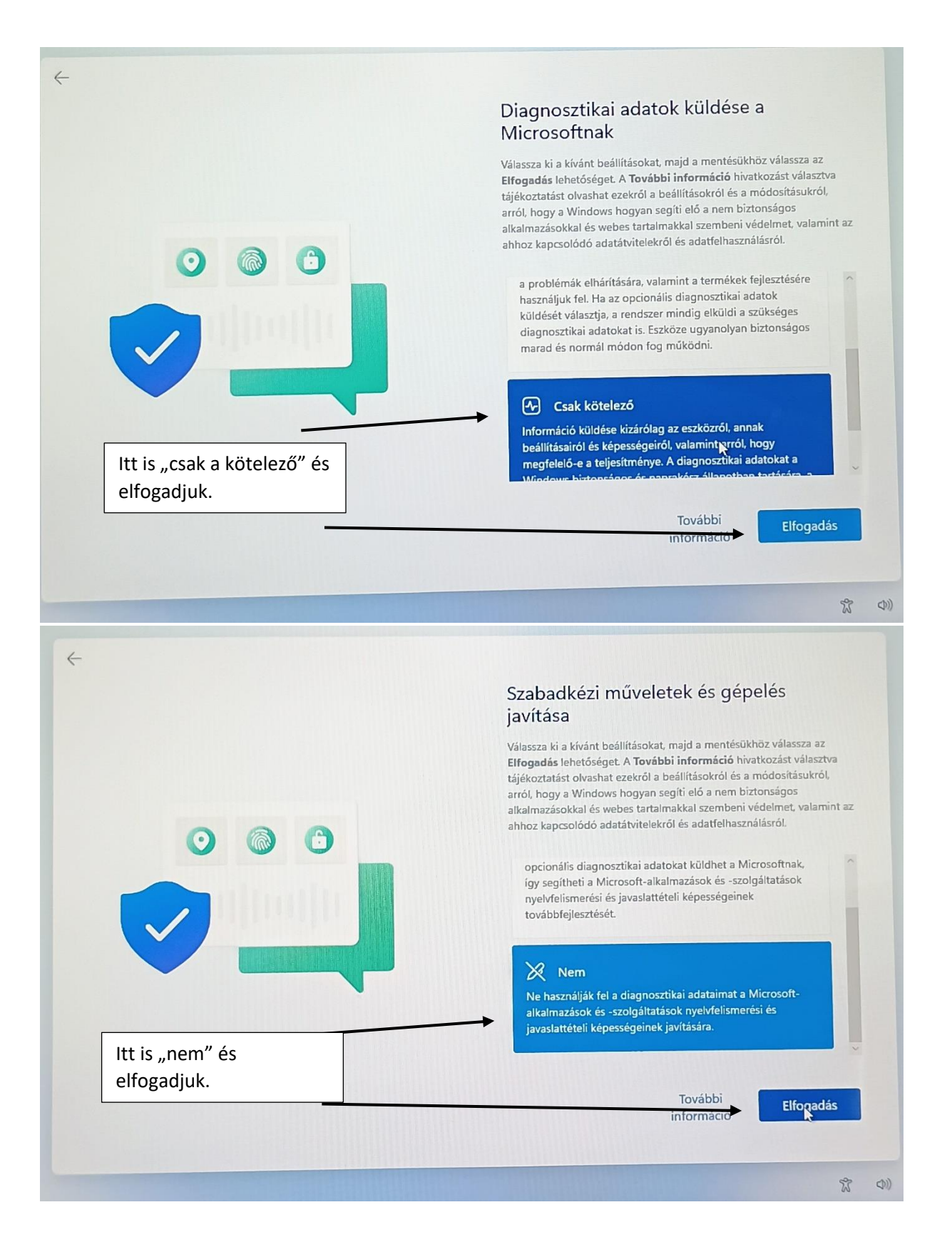

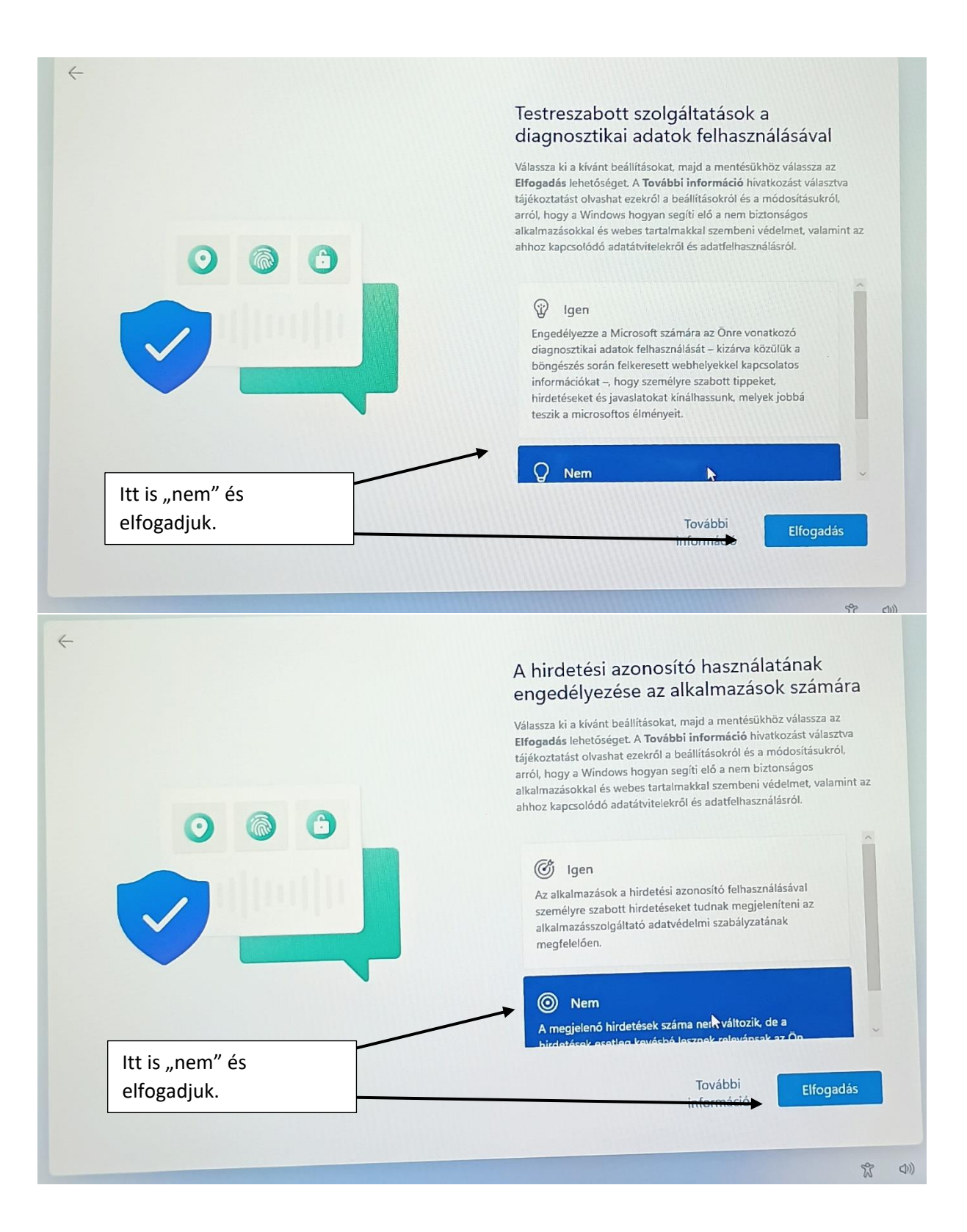

|                                                       | vedje eszkozet:                                                                                                    |  |  |
|-------------------------------------------------------|----------------------------------------------------------------------------------------------------|--|--|
|                                                       | Adja hozzá ezt az eszközt a Lenovo ID-profiljához, és gyorsabban<br>kaphat támogatást, valamint hozzáférhet a fontos frissítésekhez.<br>exkluzív szolgáltatásokhoz és alkalmazásokhoz. |  |  |
|                                                       | Név                                                                                                    |  |  |
|                                                       | Utónév Vezetéknév                                                                                                    |  |  |
|                                                       | E-mail                                                                                                    |  |  |
|                                                       | E-mail-cím                                                                                                    |  |  |
| -                                                     | Ország vagy régió                                                                                                    |  |  |
|                                                       | Magyarország                                                                                                    |  |  |
| tt a kihagyás gombra kell<br>nenni és készen vagyunk. | A Lenovo-szoftver adatvédelmi nyilatkozata                                                                                                    |  |  |
| tána csak üdvözöl majd meg                            |                                                                                                    |  |  |
| asonlók.                                              |                                                                                                    |  |  |
|                                                       | Kihagyás Következő                                                                                                    |  |  |